# 9 Update an Assessment

Once created, you can complete and finalise an Assessment form.

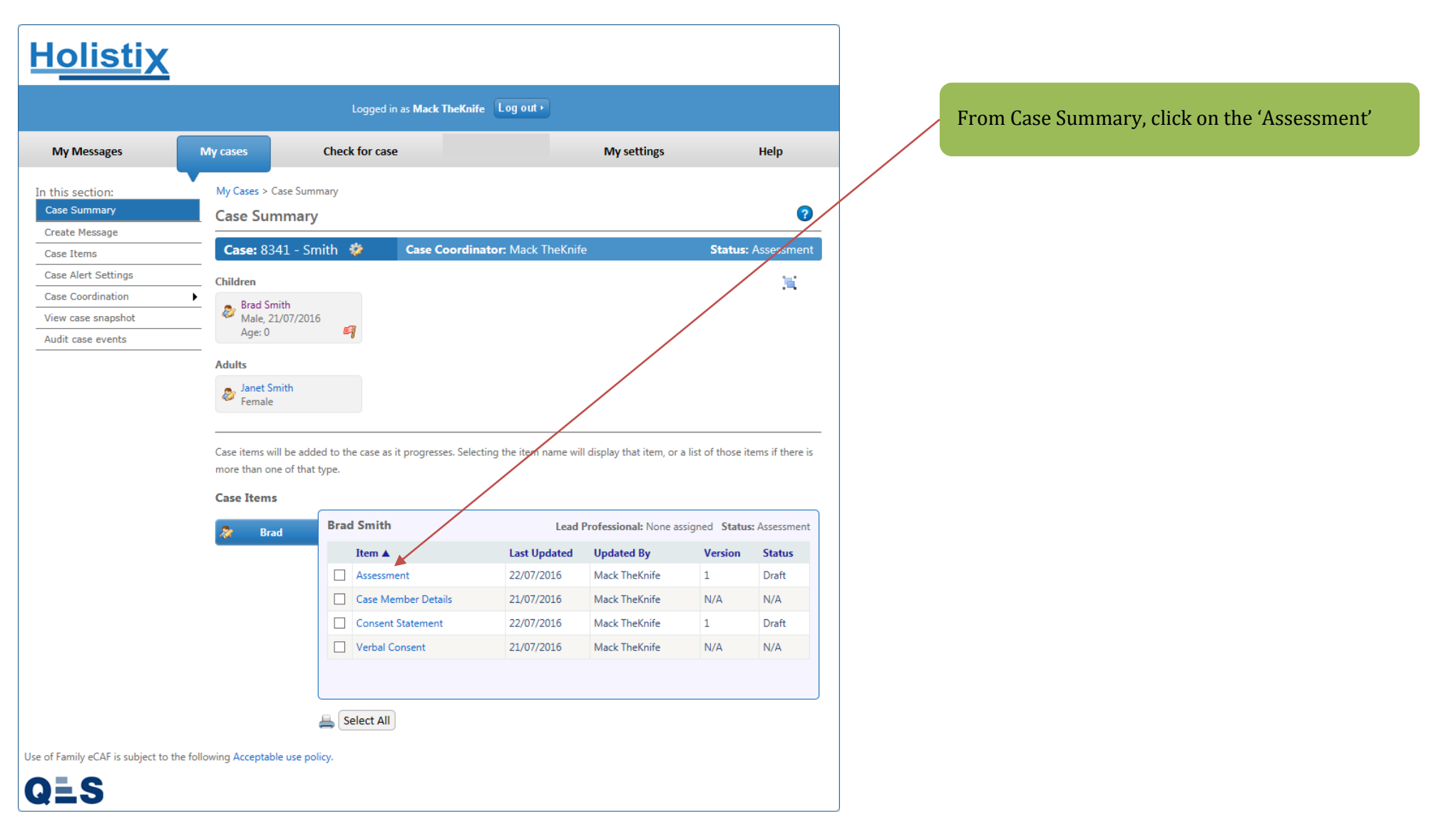

# **EHA User Guide - Practitioner Manual** You will be taken to the **Child/ Young Person** tab:

|                                                                                                    |                                                       | / Toung reison tab                        |                                   |                                                             |              | 1. Check the Child/ Young Person details.                                                                    |
|----------------------------------------------------------------------------------------------------|-------------------------------------------------------|-------------------------------------------|-----------------------------------|-------------------------------------------------------------|--------------|----------------------------------------------------------------------------------------------------|
| <u>Holisti</u>                                                                                                    | X                                                     |                                           |                                   |                                                             |              |                                                                                                    |
| LBTH                                                                                                    |                                                       | Logged in as David QES Test 091(          | ) Log out •                       | Client: TowerHamlets<br>Version: V2.1.0<br>Environment: UAT |              |                                                                                                    |
| My Messages                                                                                                    | My cases                                              | Check for case                            | My settings                       | Help                                                        |              |                                                                                                    |
| 👌 Child bein                                                                                                    | g assessed: T Test                                    |                                           |                                   | 0                                                           |              | 2. If there are any errors or the information needs to be undated the details can be edited by clicking here |
| My Cases > Case Summa<br>Child / Young<br>Person Parent /<br>Deta                                                                                                    | Carer People Family /<br>Present and Reason Situation | Services Health Learnin                   | ng Home Conclusion<br>Environment | CAF Score Consent<br>Statement                              |              | updated the details can be cuted by cheking here.                                                            |
| Save as draft                                                                                                    |                                                       |                                           |                                   | 🚔 Next                                                      |              |                                                                                                    |
| The following department of the following department of the following department of | etails are read only, click here                      | dit the child / young person information. |                                   |                                                             |              |                                                                                                    |
| Date assessment was                                                                                                    | s held*                                               | 12                                        |                                   |                                                             | $\mathbf{X}$ |                                                                                                    |
|                                                                                                    |                                                       |                                           |                                   | •                                                           |              |                                                                                                    |
| T                                                                                                    | Details                                               |                                           |                                   |                                                             |              | 3 Enter the date the Assessment was held                                                                     |
|                                                                                                    | litle<br>Given name(s) *                              | Т                                         | ~                                 |                                                             |              | 5. Enter the date the histosiment was here                                                                   |
|                                                                                                    | Family name *                                         | Test                                      |                                   |                                                             |              |                                                                                                    |
|                                                                                                    | Family name first                                     |                                           |                                   |                                                             |              |                                                                                                    |
|                                                                                                    | Also known as/previous name<br>Gender *               | Male                                      | ~                                 |                                                             |              |                                                                                                    |
|                                                                                                    | Date of Birth/EDD *                                   | 04/07/2017                                | 2 (Age: 0)                        |                                                             |              |                                                                                                    |
|                                                                                                    | Case Member Relationship                              | s 💿 Add Case Member                       |                                   |                                                             |              |                                                                                                    |
|                                                                                                    | It is case member has no r                            | elationships defined                      |                                   |                                                             |              |                                                                                                    |
|                                                                                                    | Contact Details                                       |                                           |                                   |                                                             |              |                                                                                                    |
|                                                                                                    | Contact 1                                             |                                           |                                   |                                                             |              | 4. After ensuring all the information on the tab is                                                          |
|                                                                                                    | Contact Details                                       |                                           |                                   |                                                             |              | correct, click 'Next'                                                                                        |
|                                                                                                    | Contact Number                                        |                                           |                                   |                                                             |              |                                                                                                    |
|                                                                                                    | Type                                                  |                                           | $\checkmark$                      |                                                             |              |                                                                                                    |
|                                                                                                    | Preterred                                             |                                           |                                   |                                                             |              |                                                                                                    |

# You will be taken to the **Parent/ Carer Details** tab:

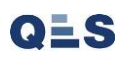

# <u>Holistix</u>

| BTH                          |                                                               | Logged in              | as David QES Test 0 | 910 Log out •                       | Client: TowerHamlets<br>Version: V2.1.0<br>Environment: UAT |
|------------------------------|---------------------------------------------------------------|------------------------|---------------------|-------------------------------------|-------------------------------------------------------------|
| My Messages                  | My cases                                                      | c                      | heck for case       | My settings                         | Help                                                        |
| Child bein                   | g assessed: T Test                                            |                        |                     |                                     |                                                             |
| / Cases > Case Summa         | ry > Assessment                                               |                        |                     |                                     | 2                                                           |
| hild / Young<br>Person Detai | Carer People Family /<br>Present and Home<br>Reason Situation | Services               | Health Lea          | rning Home Conclusio<br>Environment | on CAF Score Consent<br>Statement                           |
|                              |                                                               |                        |                     |                                     |                                                             |
| Back Save as di              | raft                                                          |                        |                     |                                     | A Next                                                      |
| The following de             | etails are read only, click here to                           | edit the Parent / Ca   | erer information.   |                                     |                                                             |
| Hfg                          | Details                                                       |                        |                     |                                     |                                                             |
|                              | Title                                                         |                        |                     | $\checkmark$                        |                                                             |
|                              | First Name(s) *                                               | Hfg                    |                     |                                     |                                                             |
|                              | Surname *                                                     | Ghghg                  |                     |                                     |                                                             |
|                              | Also known as/previous name<br>Gender *                       | Male                   |                     | ~                                   |                                                             |
|                              | Date of Birth                                                 | TYTCH                  |                     | 12                                  |                                                             |
|                              | Case Member Relationsh                                        | ips 🔘 Add Case N       | Vember              |                                     |                                                             |
|                              | This case member has no                                       | o relationships define | ed                  |                                     |                                                             |
|                              |                                                               |                        |                     |                                     |                                                             |
|                              | Contact Details                                               |                        |                     |                                     |                                                             |
|                              | Contact 1                                                     |                        |                     |                                     |                                                             |
|                              | Contact Details                                               |                        |                     |                                     |                                                             |
|                              | Contact Number                                                |                        |                     |                                     |                                                             |
|                              | Туре                                                          |                        |                     | $\checkmark$                        |                                                             |
|                              | Preferred                                                     |                        |                     |                                     |                                                             |
|                              | Email Address                                                 |                        |                     |                                     |                                                             |
|                              | Comments                                                      |                        |                     |                                     |                                                             |
|                              | Address Details                                               |                        |                     |                                     |                                                             |

# You will be taken to the **People Present and Reason** tab - add the following mandatory sections:

1. Check the Parent/ Carer details.

# <u>Holistix</u>

|                                                                                                    |                                                    |                          |                                | Environment: UAT               |
|----------------------------------------------------------------------------------------------------|----------------------------------------------------|--------------------------|--------------------------------|--------------------------------|
| My Messages                                                                                                    | My cases                                           | Check for case           | My settings                    | Help                           |
| Child being assesse                                                                                                    | ed: T Test                                         |                          |                                |                                |
| / Cases > Case Summary > Assessn                                                                                                    | nent                                               |                          |                                | 7                              |
| hild / Young Parent / Carer Parent / Parent / Carer Parent Parent Parent / Carer Parent Parent Paren | eople Family /<br>sent and Home<br>eason Situation | Services Health Learning | Home Conclusion<br>Environment | CAF Score Consent<br>Statement |
| Back Save as draft                                                                                                    |                                                    |                          |                                | 🚔 Next                         |
| People present and reason f                                                                                                    | for assessment                                     |                          |                                |                                |
| Child / Young Persons                                                                                                    |                                                    |                          |                                |                                |
| Present Given Name(s)                                                                                                    | Family Name                                        | Relationship             | Preferred Contact Nur          | nber                           |
| T                                                                                                    | Test                                               | Child / Young Person     |                                |                                |
| Parents / Carers                                                                                                    |                                                    |                          |                                |                                |
| Present Given Name(s)                                                                                                    | Family Name                                        | Relationship             | Preferred Contact Nur          | nber                           |
| Hfg                                                                                                    | Ghghg                                              | Parents / Carers         |                                |                                |
| Case Lead Professional                                                                                                    |                                                    |                          |                                |                                |
| No Lead Professional Found                                                                                                    | d                                                  |                          |                                |                                |
|                                                                                                    |                                                    |                          |                                |                                |
| Present Given Name(s)                                                                                                    | Family Name                                        | Role                     | Organisation                   |                                |
| ✓ David                                                                                                    | QES Test 0910                                      | Case Coordinator         | o ganadon                      |                                |
| _                                                                                                    |                                                    |                          |                                |                                |
| ractitioners                                                                                                    |                                                    |                          |                                |                                |
|                                                                                                    |                                                    |                          |                                |                                |

# 1. Indicate which members of the Team around the Family attended the Assessment.

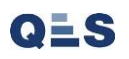

| People present and reason fo                | or assessment                |                          |                          |        |                                                                                   |
|---------------------------------------------|------------------------------|--------------------------|--------------------------|--------|-----------------------------------------------------------------------------------|
| Child / Young Persons                       |                              |                          |                          |        |                                                                                   |
| Present Given Name(s)                       | Family Name                  | Relationship             | Preferred Contact Number |        |                                                                                   |
| Brad                                        | Smith                        | Child / Young Person     |                          |        |                                                                                   |
| Parents / Carers                            |                              |                          |                          |        |                                                                                   |
| Present Given Name(s)                       | Family Name                  | Relationship             | Preferred Contact Number |        |                                                                                   |
| Janet                                       | Smith                        | Parents / Carers         |                          |        |                                                                                   |
| Case Lead Professional                      |                              |                          |                          |        | 2. Enter the Reason for assessment                                                |
| No Lead Professional Found                  |                              |                          |                          |        |                                                                                   |
| Case Coordinator                            |                              |                          |                          |        |                                                                                   |
| Present Given Name(s)                       | Family Name                  | Role                     | Organisation             |        |                                                                                   |
| Mack                                        | TheKnife                     | Case Coordinator         |                          |        |                                                                                   |
| Practitioners                               |                              |                          |                          |        |                                                                                   |
| No Practitioners Found                      |                              |                          |                          |        |                                                                                   |
| Any Other People Present                    |                              |                          |                          |        |                                                                                   |
|                                             |                              |                          |                          |        |                                                                                   |
|                                             |                              |                          |                          |        |                                                                                   |
|                                             |                              |                          |                          | $\sim$ |                                                                                   |
| What has led to this unborn                 | baby, infant, child or young | J person being assessed? |                          |        |                                                                                   |
|                                             |                              |                          |                          |        | 2 Indiante : Cale shild ( second second is structure down from                    |
| Brad Reason fo                              | r assessment * {Pl           | lease Select}            | ~                        |        | 3. Indicate if the child/ young person is stepping down from specialist services. |
|                                             |                              |                          | В                        |        | 1                                                                                 |
| Comment                                     | s                            |                          | <u> </u>                 |        |                                                                                   |
| Is this chil                                | d/voung person stepping      |                          | PBG                      |        | 4. Once all the sections have been completed, click 'Next'                        |
| down from                                   | n specialist services? *     |                          |                          |        |                                                                                   |
| Back Save as draft                          |                              |                          | ا 📇                      | Next   |                                                                                   |
|                                             |                              |                          |                          |        |                                                                                   |
| ise of Family eCAF is subject to the follow | wing Acceptable use policy.  |                          |                          |        |                                                                                   |
| QES                                         |                              |                          |                          |        |                                                                                   |
|                                             |                              |                          |                          |        |                                                                                   |

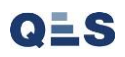

| A User Guide – Pract                                   | itioner Manual                                     |                                   |                            |                             |                                                                  |        |                   |                      |                 |
|--------------------------------------------------------|----------------------------------------------------|-----------------------------------|----------------------------|-----------------------------|------------------------------------------------------------------|--------|-------------------|----------------------|-----------------|
| IOIISTIX                                               | Welcom                                             | ne to the eEHA sy                 | stem                       | TOWER IDUAL                 | edily<br>heip<br>Rahlime                                         | tions: |                   |                      |                 |
|                                                        | Logi                                               | ged in as <b>Shanur Miah (T</b> i | rainer) Log out +          |                             | Client: TowerHamlets<br>Version: V4.2.3<br>Environment: Training |        |                   |                      |                 |
| Ny Messages My cases                                   | Check for case                                     | My settings                       | My reports                 | Administration              | Help                                                             |        | 1. Enter the '    | Current family and h | ome situation   |
| Case: 9672 - Smith 🔅                                   | Case Coordinato                                    | r: Trainer3 Trainer3              |                            | S                           | Status: Assessment                                               |        | The text box      | tes allow you to spe | ell check, bold |
| Child being assessed:                                  | Bart Smith                                         |                                   |                            |                             |                                                                  |        | underline an      | d add bullet point   |                 |
| Cases > Case Summary > Assessment                      |                                                    |                                   |                            |                             | 0                                                                |        |                   |                      |                 |
| hild / Young<br>Person Details Present ar              | Family / Services                                  | Health Le                         | arning Home<br>Environment | Conclusion eEHA S           | Score Consent<br>Statement                                       |        |                   |                      |                 |
| Reason                                                 | Situation                                          |                                   |                            |                             |                                                                  |        | 2. Select Ris     | ks/Vulnerabilities   |                 |
| Back Save as draft                                     |                                                    |                                   |                            |                             | ka Next                                                          |        | Add multiple      | e if necessary.      |                 |
| Bart Situation                                         | on                                                 |                                   |                            | _                           | в                                                                |        |                   |                      |                 |
| e.g. family stru<br>siblings, other<br>adults etc. who | cture including<br>significant<br>b lives with the |                                   |                            |                             | 1=                                                               |        |                   |                      |                 |
| child and who<br>with the child '                      | does not live                                      |                                   |                            |                             | 3                                                                |        |                   |                      |                 |
| supporting Stronger Families                           |                                                    |                                   |                            |                             |                                                                  |        |                   |                      |                 |
| lease add all of the issues which affect th            | he family or household either b                    | ecause they are currently         | occurring or because its   | past occurrence still bears | an impact.                                                       |        |                   |                      |                 |
| Add                                                    |                                                    |                                   |                            |                             |                                                                  |        |                   |                      |                 |
| Risks / Vulnerabilities                                | ific people, or groups (such as fi                 | amily or professionals), as       | well as risk to self or by | thers at present and if isa | sues are not                                                     |        |                   |                      |                 |
| ddressed or select No current risk. *                  |                                                    |                                   |                            |                             | •                                                                |        | 3. Once all the o | details are complete | d, click 'Next' |
| Bart                                                   | { Please S                                         | ielect }                          |                            |                             |                                                                  |        |                   |                      |                 |
| Person Undertaking Assessment                          |                                                    |                                   |                            |                             |                                                                  |        |                   |                      |                 |
| System User                                            | Please Select                                      | Show / Hide                       | Details                    |                             |                                                                  |        |                   |                      |                 |
| Back Save as draft                                     |                                                    |                                   |                            |                             | 📇 Next                                                           |        |                   |                      |                 |

You will be taken to the **Services** tab - add the following mandatory sections:

#### EHA User Guide - Practitioner Manual **Holistix** Client: TowerHamlets Version: V2.1.0 Environment: UAT LBTH Logged in as David QES Test 0910 Log out > My Messages Check for case My settings Help My cases A Child being assessed: T Test 1. Enter GP details ? My Cases > Case Summary > Assessment Child / Youn CAF Score rent / Care Learning Home Conclusion Consent Services Health Hom Details Environment Statement Back Save as draft 🚔 Next Services working with this child or young person Universal Services 2. Indicate Educational Status of the child GP Please provide as much detail as В possible however always include a minimum of surgery name and town \* U ABC-Contact Number Education status of child/young person 3. Once all the details are completed, click 'Next' Please indicate whether the CAF subject is at school, nursery, not of school age {Please Select ...} or not registered at an EY setting or NEET.\* **Other Services** Details Service Contact Number Add Another Service Back Save as draft 🚔 Next Use of Family eCAF is subject to the following Acceptable use policy. QLS

You will be taken to the **Health** tab - add the following mandatory sections:

| <u>Holisti</u>                                    | X                                                                                                    |                                                                                                   |                                                                 |                                                             |
|---------------------------------------------------|----------------------------------------------------------------------------------------------------|---------------------------------------------------------------------------------------------------|-----------------------------------------------------------------|-------------------------------------------------------------|
| LBTH                                              |                                                                                                    | Logged in as David QES Test 0910                                                                  | Log out •                                                       | Client: TowerHamlets<br>Version: V2.1.0<br>Environment: UAT |
| My Messages                                       | My cases                                                                                                    | Check for case                                                                                    | My settings                                                     | Help                                                        |
| 👌 Child being                                     | g assessed: T Test                                                                                                    |                                                                                                   |                                                                 |                                                             |
| My Cases > Case Summar                            | ary > Assessment                                                                                                    |                                                                                                   |                                                                 | 0                                                           |
| Child / Young Parent / (<br>Person Detai          | Carer People Family /<br>ils Present and Home<br>Reason Situation                                                                                     | Services Health Learning                                                                          | Home Conclusion<br>Environment                                  | CAF Score Consent<br>Statement                              |
| Back Save as dr                                   | Iraft                                                                                                    |                                                                                                   |                                                                 | 🚔 Next                                                      |
| Consider each of the ele<br>comments on evidence, | lements to the extent they are approp<br>e, not just opinion, and indicate what y                                                                     | riate in the circumstances. You do not need to<br>rour evidence is. However, if there are any maj | comment on every element. V<br>or differences of view, these sh | Vherever possible, base<br>ould be recorded too.            |
| 1. Development of                                 | f unborn baby, infant, child or                                                                                                    | r young person                                                                                    |                                                                 |                                                             |
| T Test                                            | General health                                                                                                    |                                                                                                   |                                                                 |                                                             |
|                                                   | General Health - The baby, child o<br>person's current health condition of<br>conditions of relevance to a baby.                                      | e.g.                                                                                              |                                                                 |                                                             |
|                                                   | young person, including growth, d<br>physical and mental wellbeing. Pro<br>Factors A. The child is healthy B. Tl                                      | development,<br>otective<br>he child has                                                          |                                                                 | R                                                           |
|                                                   | access to and makes use of appro<br>and health advice services. Risk Fa<br>child has a health condition or disa                                       | priate health<br>Inctors A.The<br>ability which                                                   |                                                                 |                                                             |
|                                                   | significantly impairs everyday func<br>The child rarely accesses appropria<br>and health advice services. Potenti                                     | ttioning. B.<br>ate health<br>ial evidence                                                        |                                                                 | ABC                                                         |
|                                                   | Health conditions or impairments<br>significantly affect everyday life fu<br>Overall health, reported sickness; I<br>frequency of hornital admirrions | which<br>nctioning;<br>Number and<br>and                                                          |                                                                 |                                                             |
|                                                   | accidents; Diet / weight concerns,<br>feeding concerns in babies; Prema<br>(I.e. before 37th week of pregnanc                                         | including<br>sture birth<br>cy); Access to                                                        |                                                                 |                                                             |
|                                                   | and use of appropriate health serv<br>those provided by a GP/dentist/op<br>immunisations an appropriate dev                                           | vices, such as ptician, velopment                                                                 |                                                                 |                                                             |
|                                                   | checks; Access to and use of appro<br>health advice and information, for<br>including diet, sexual health and n                                       | opriate<br>example 1 2 3<br>management                                                            | 4 5                                                             |                                                             |
|                                                   | asthma; Attitude to / use of cigare<br>illegal drugs or harmful substance                                                                             | attes alcohol,<br>s; *                                                                            |                                                                 |                                                             |

You will be taken to the **Learning** tab- add the following mandatory sections:

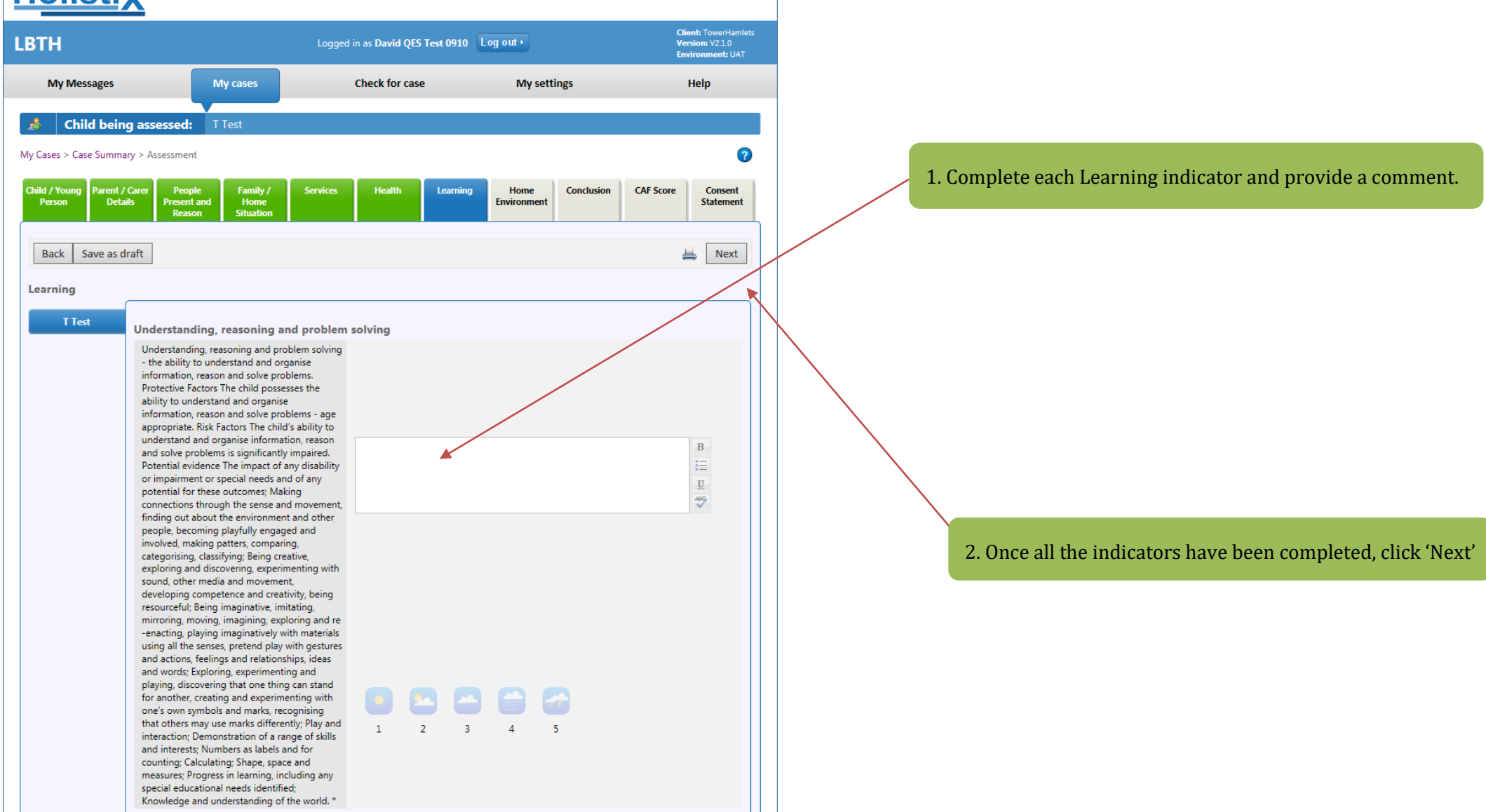

You will be taken to the **Home Environment** tab - add the following mandatory sections:

| <u>Holisti</u>                                                                     | X                                                                                                    |                                                                                                    |                     |                                                             |
|------------------------------------------------------------------------------------|----------------------------------------------------------------------------------------------------|----------------------------------------------------------------------------------------------------|---------------------|-------------------------------------------------------------|
| LBTH                                                                               |                                                                                                    | Logged in as David QES Test 0910                                                                                                    | og out •            | Client: TowerHamlets<br>Version: V2.1.0<br>Environment: UAT |
| My Messages                                                                        | My cases                                                                                                    | Check for case                                                                                                    | My settings         | Help                                                        |
| My Cases > Case Sumn                                                               | ing assessed: T Test                                                                                                    |                                                                                                    |                     | 0                                                           |
| Child / Young Parent De Parent De De Parent De De De De De De De De De De De De De | t / Carer People Family /<br>Present and Reason Situation                                                                                                    | Services Health Learning                                                                                                    | Home<br>Environment | CAF Score Consent<br>Statement                              |
| TTest                                                                              | Basic care, ensuring safety and prot<br>The extent to which the baby, child<br>person's physical needs are met and<br>protected from harm or danger, inc.<br>harm. Protective Factors A. Parents,<br>make appropriate provisions for food<br>warmth and shelter. B. Protected by<br>carers from danger / significant har<br>Factors A. Parents carers make inap<br>or inadequate provisions for food, of<br>warmth and shelter. B. Frequent exy<br>dangerous situations in the home a<br>community Potential evidence Prov<br>food, drink, warmth, shelter, clean a<br>appropriate clothing, personal and<br>hygiene; Level of engagement in se<br>universal services e.g. doctor, dentis<br>Provision of a safe environment, wh<br>members and other carers act to sa<br>safety and welfare of the baby, child<br>person and the baby, child or young,<br>not exposed to domestic violence, s<br>abuse/misuse, sexual exploitation o<br>abusive experiences; Recognition of<br>and danger both in the home and e<br>Injuries have an appropriate explan.<br>Quality of care; Parental substance | hd protection<br>tection -<br>or young<br>d they are<br>fuding self-<br>/ carers<br>od, drink,<br>parents /<br>m Risk<br>propriate<br>drink,<br>posure to<br>ind / or<br>rision of<br>and<br>dental<br>scuring<br>st, optician;<br>stree family<br>feguard the<br>d or young<br>g person is<br>substance<br>1 2 3 |                     | B<br>↓<br>⊒<br>₩                                            |
|                                                                                    | Emotional warmth and stabilit<br>Emotional warmth and stability - Pr<br>emotional warmth in a stable family                                                                                                    | ity<br>rovision of                                                                                                    |                     |                                                             |

You will be taken to the **Conclusion** tab - add the following mandatory sections:

#### **EHA User Guide - Practitioner Manual** <u>Holistix</u> Welcome to the eEHA system Right Help. Right Time Logged in as Shanur Miah (Trainer) Log out • n: V4.2.3 My Messages Check for case My cases My settings My reports Administration Help Case: 9672 - Smith 🛭 🀲 Case Coordinator: Trainer3 Trainer3 Status: Assessment Child being assessed: Bart Smith -My Cases > Case Summary > Assessment 2 1. Enter the Case Member's Strength's & Resources arent / Carer Child / Young People Present and Family / Services Health Home eEHA Score Consent Person Home Statement Reason Situation Back Save as draft Next ₩. Conclusions and analysis of assessment 2. Enter the Case Member's Needs & Risks What are your Conclusions and Analysis...? (What are the child's/young person's/family's strengths and resources, what are their needs - e.g. no additional needs, additional needs, complex needs, risk of harm to self or others) Bart Smith R. Strengths & Resources \* U 180 3. Record an Outcome. Add multiple if necessary В Needs & Risks \* U 189 Bart Smith 4. Record an Aim. Add multiple if necessary What are your Outcomes? O Add Another Outcome What are your aims? O Add Another Aim

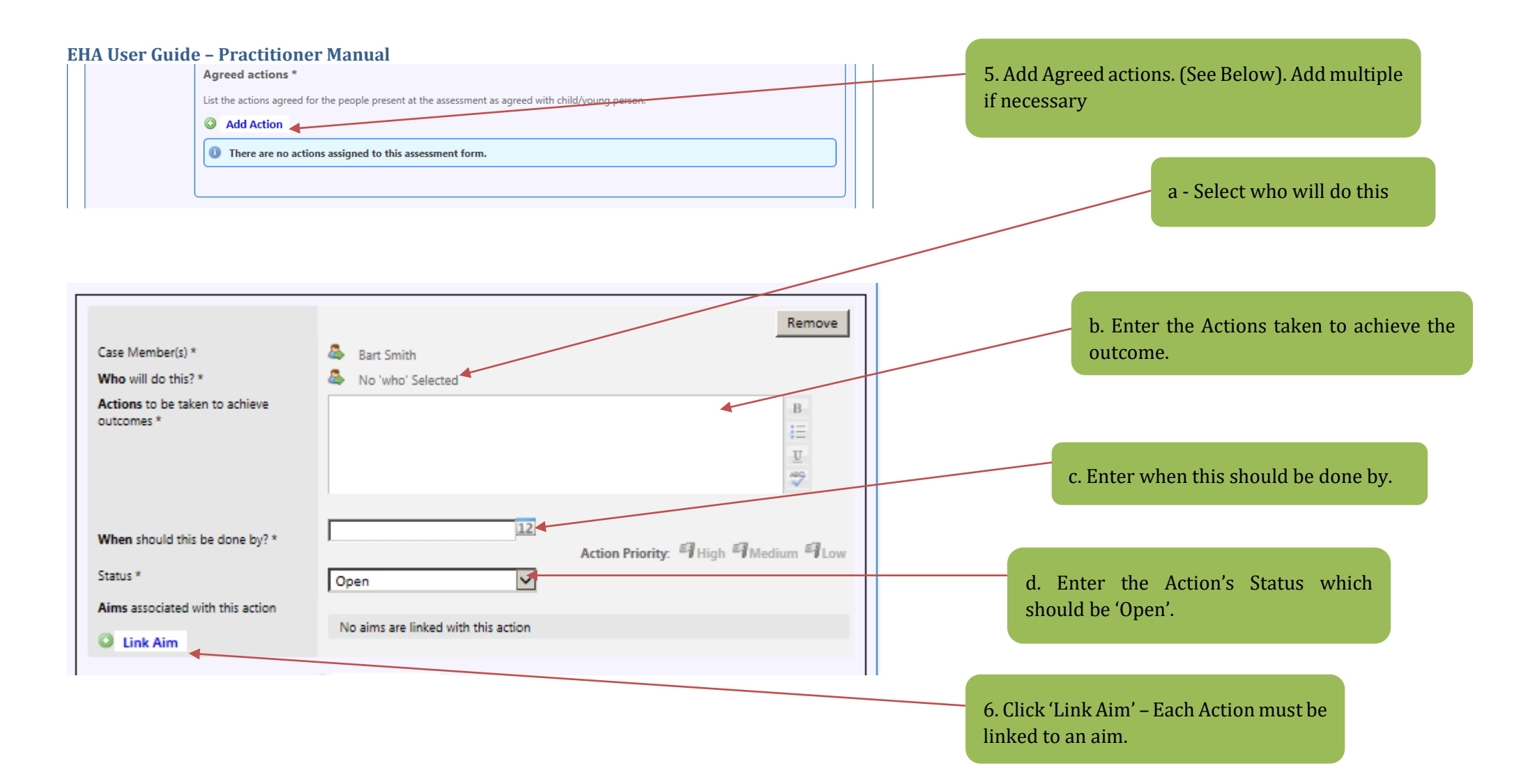

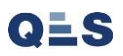

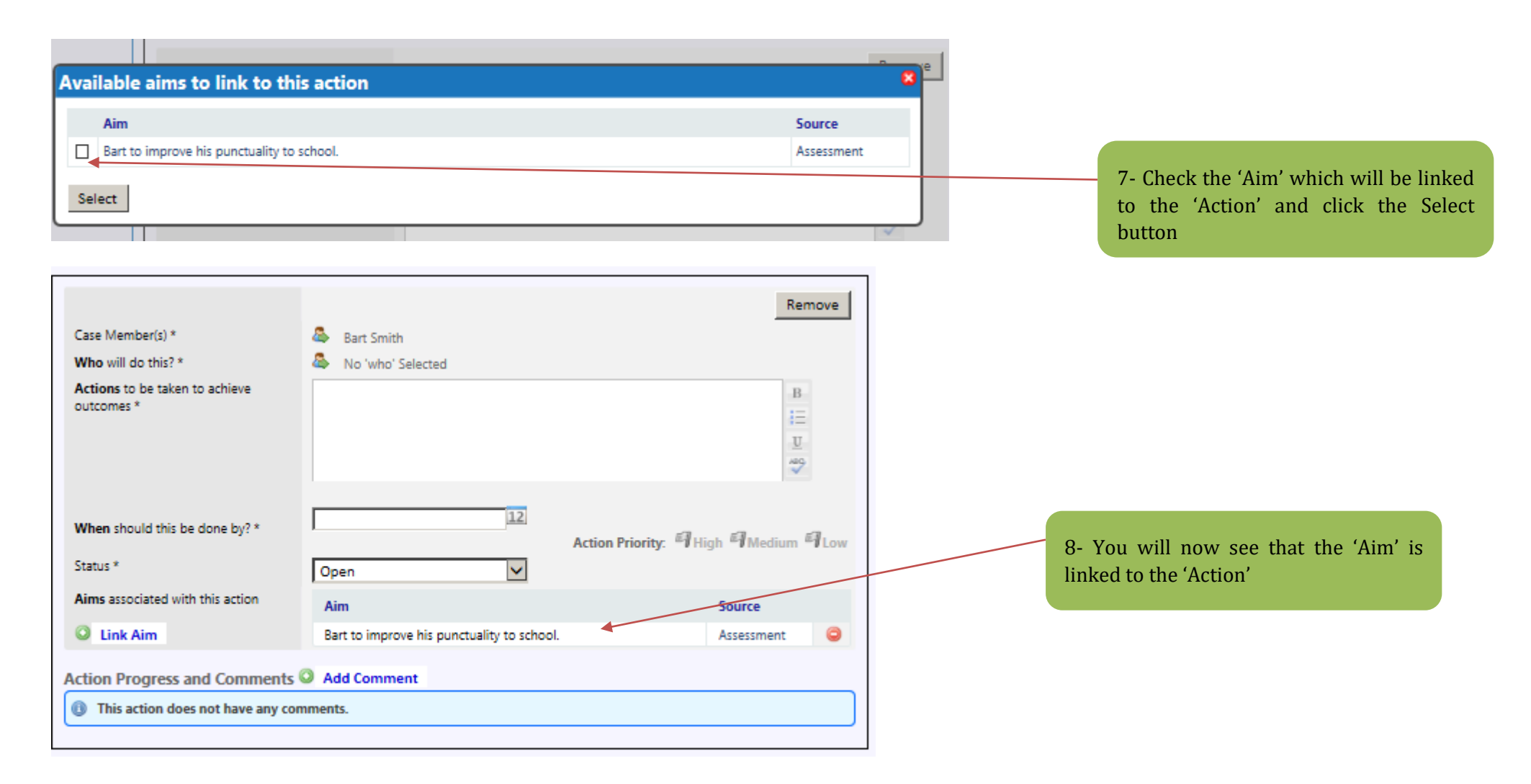

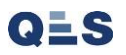

|                  | Agreed actions *                                                                                    |                                                         |
|------------------|----------------------------------------------------------------------------------------------------|---------------------------------------------------------|
|                  | List the actions agreed for the people present at the assessment as agreed with child/young person. |                                                         |
|                  | Add Action                                                                                          | 9 Enter TAC/TAE meeting date, this is when              |
|                  | Intere are no actions assigned to this assessment form.                                             | you are due to review this assessment and can           |
|                  |                                                                                                    | be a simple meeting directly with the parent /          |
|                  |                                                                                                    | guardian if annronriate                                 |
| TAC / TAF Meetin | ng Date                                                                                             | guardian n'appropriate.                                 |
| Planned Date *   |                                                                                                    |                                                         |
| Comments on the  | e assessment and actions identified:                                                                |                                                         |
| Read Cartal      |                                                                                                    | 10. Enter each individuals comments relating            |
| Brad Smith       | Child, young person, family comments *                                                              | to assessment or actions set.                           |
|                  | B                                                                                                   |                                                         |
|                  |                                                                                                    |                                                         |
|                  | 18C                                                                                                 | 11. Indicate if the Child was seen alone.               |
|                  | Parent carer comments *                                                                             |                                                         |
|                  | В                                                                                                   |                                                         |
|                  |                                                                                                    |                                                         |
|                  |                                                                                                    |                                                         |
|                  |                                                                                                    |                                                         |
|                  | Practitioner comments *                                                                             |                                                         |
|                  |                                                                                                    |                                                         |
|                  | <u>u</u>                                                                                            |                                                         |
|                  | ABC A                                                                                               | 12. Once all sections have been completed, click 'Next' |
|                  |                                                                                                    |                                                         |
| Child Seen Alone |                                                                                                    |                                                         |
| Brad Smith       | Child Seen Alone?                                                                                   |                                                         |
| -                | В                                                                                                   |                                                         |
|                  | If not / not appropriate, why? E.g. too                                                             |                                                         |
|                  | young, etc U                                                                                        |                                                         |
|                  |                                                                                                    |                                                         |
|                  |                                                                                                    |                                                         |
|                  |                                                                                                    |                                                         |
| Back Save as o   | draft 🚔 Next                                                                                        |                                                         |

# You will be taken to the **eEHA Score** tab - add the following mandatory sections:

| <u>Holisti</u>                                                                            | X                                                                                         |                                  |                     |                    |                                                             |                                                         |
|-------------------------------------------------------------------------------------------|-------------------------------------------------------------------------------------------|----------------------------------|---------------------|--------------------|-------------------------------------------------------------|---------------------------------------------------------|
| LBTH                                                                                      |                                                                                           | Logged in as David QES Test 0910 | Log out •           |                    | Client: TowerHamlets<br>Version: V2.1.0<br>Environment: UAT | 1 Enter Practitioner who collected the score            |
| My Messages           My Messages           Child being           My Cases > Case Summary | My cases<br>g assessed: T Test<br>y > Assessment                                          | Check for case                   | My setting          | 35                 | Help<br>3                                                   |                                                         |
| Child / Young Parent / O<br>Person Parent / O<br>Detait<br>Back Save as dr<br>CAF Score   | Sarer People Family /<br>Present and Reason Situation                                     | Services Health Learning         | Home<br>Environment | Conclusion eEHA Sc | Next                                                        | 2. Enter Date of score collection                       |
|                                                                                           | Practitioner *<br>Date *                                                                  |                                  |                     |                    |                                                             | 3. Select each EHA Score by marking one inside each row |
|                                                                                           | Health                                                                                    | 1                                |                     | 0 0                |                                                             |                                                         |
|                                                                                           | Physical development<br>Speech, language and communica<br>Emotional and social developmen | tion C                           |                     | ○ ○<br>● ○<br>○ ●  |                                                             | 4. Click 'Next'                                         |

You will be taken to the **Consent Statement** tab – **GDPR – Update (See Page 30)**:

| <u>lolistix</u>                                                                                                    |                                                                                                    |                                                                                                    |                                                                                                    |                                                                                                    |                                 |                |
|----------------------------------------------------------------------------------------------------|----------------------------------------------------------------------------------------------------|----------------------------------------------------------------------------------------------------|----------------------------------------------------------------------------------------------------|----------------------------------------------------------------------------------------------------|---------------------------------|----------------|
| втн                                                                                                    |                                                                                                    | Logged in as David QES Test 091(                                                                                                    | D Log out •                                                                                                    | Client: TowerHamlets<br>Version: V2.1.0<br>Environment: UAT                                                                                                    | 1. Select Case Members          |                |
| My Messages                                                                                                    | My cases                                                                                                    | Check for case                                                                                                    | My settings                                                                                                    | Help                                                                                                    |                                 |                |
| 👌 Child being assessed                                                                                                    | : T Test                                                                                                    |                                                                                                    |                                                                                                    |                                                                                                    | 2. Enter Consent Date           |                |
| /ly Cases > Case Summary > Assessme                                                                                                    | ent                                                                                                    |                                                                                                    |                                                                                                    | Ø                                                                                                    |                                 |                |
| Child / Young Parent / Carer Peo<br>Person Details Preser<br>Rea                                                                                                    | ople Family /<br>nt and Home<br>ison Situation                                                                                                    | Services Health Learnir                                                                                                    | ng Home Conclusion<br>Environment                                                                                                    | eEHA Score Consent<br>Statement                                                                                                    | 3. Enter who granted consent    |                |
| Back Save as draft                                                                                                    |                                                                                                    |                                                                                                    | /                                                                                                    | ave as final                                                                                                    |                                 |                |
| Consent Statement(s)                                                                                                    |                                                                                                    |                                                                                                    |                                                                                                    |                                                                                                    |                                 |                |
| Consent 1<br>"We need to collect the information<br>needs we may need to share some<br>to share information with any other<br>"We will treat your information as c<br>person will come to some harm if w<br>I understand the information that is | n in this CAF form and r<br>of this information with<br>r organisation(s) later tc<br>confidential and we will<br>we do not share it. In an<br>s recorded on this form | ecord it on Family eCAF so that we can up<br>the other organisations specified below,<br>offer you more help we will ask you about<br>not share it with any other organisation ur<br>y case we will only every share the minimur<br>and that it will be stored and used for the | derstand what help you may need<br>so that they can help us provide the<br>t this before we do it."<br>Inless we are required by law to share<br>n information we need to share<br>purpose of providing revices. | fr we cannot cover all of your<br>services you need. If we need                                                                                                    |                                 |                |
| Consent statement for infor                                                                                                    | rmation storage                                                                                                    | Tart                                                                                                    |                                                                                                    |                                                                                                    | 4. Indicate signature           |                |
| Consent Date *                                                                                                    | 09/10                                                                                                    | D/2017                                                                                                    |                                                                                                    |                                                                                                    |                                 |                |
| Consent granted by *                                                                                                    |                                                                                                    | ~                                                                                                    |                                                                                                    |                                                                                                    |                                 |                |
| Signed *<br>Privacy notice *                                                                                                    |                                                                                                    | ave signed a copy of the consent statement<br>ave had the reasons for information storage                                                                                                    | nt<br><del>se sharing explained to me and I un</del>                                                                                                    | derstand those reasons.                                                                                                    | 5. Indicate Privacy notice      |                |
| Consent statement for infor                                                                                                    | rmation sharing                                                                                                    |                                                                                                    |                                                                                                    |                                                                                                    |                                 |                |
|                                                                                                    |                                                                                                    |                                                                                                    |                                                                                                    | B<br>i≡<br>U                                                                                                    |                                 |                |
| I agree to the sharing of informat                                                                                                    | ion as agreed between                                                                                                    | the services below *                                                                                                    |                                                                                                    | P29                                                                                                    | 6. Chose which services can sha | ire the inform |
| National Service List Conser                                                                                                    | nt Options                                                                                                    |                                                                                                    |                                                                                                    |                                                                                                    |                                 |                |
| Additional Services                                                                                                    |                                                                                                    |                                                                                                    |                                                                                                    | and a large state of the second state of the second state of the s |                                 |                |
| Additional Services                                                                                                    |                                                                                                    |                                                                                                    | Tes Ono Onot S                                                                                                    | lated                                                                                                    |                                 |                |

| Privacy notice *<br>onsent statement for inform                                                                                                    | I have had the reaso<br>understand those reason ation sharing                                                                                                    | ns for information storage<br>15.                                                                                                    | sharing e                                                   | explained to m                                                                              | e and I                                                                             |
|----------------------------------------------------------------------------------------------------|----------------------------------------------------------------------------------------------------|----------------------------------------------------------------------------------------------------|-------------------------------------------------------------|---------------------------------------------------------------------------------------------|-------------------------------------------------------------------------------------|
| onsent statement for inform                                                                                                    | ation sharing                                                                                                    |                                                                                                    |                                                             |                                                                                             |                                                                                     |
|                                                                                                    |                                                                                                    |                                                                                                    |                                                             |                                                                                             |                                                                                     |
|                                                                                                    |                                                                                                    |                                                                                                    |                                                             |                                                                                             | в                                                                                   |
|                                                                                                    |                                                                                                    |                                                                                                    |                                                             |                                                                                             | 12 C                                                                                |
|                                                                                                    |                                                                                                    |                                                                                                    |                                                             |                                                                                             | U                                                                                   |
|                                                                                                    |                                                                                                    |                                                                                                    |                                                             |                                                                                             | ABC                                                                                 |
| I agree to the sharing of information<br>services below *                                                                                                    | as agreed between the                                                                                                    |                                                                                                    |                                                             |                                                                                             |                                                                                     |
| lational Service List Consent                                                                                                    | Options                                                                                                    |                                                                                                    |                                                             |                                                                                             |                                                                                     |
| Additional Services                                                                                                    |                                                                                                    | • Yes                                                                                                    | ONo                                                         | O Not State                                                                                 | d                                                                                   |
| Early Help Services i.e. universal and                                                                                                    | targeted Services                                                                                                    | ○ Yes                                                                                                    | $\bigcirc$ No                                               | Not State                                                                                   | d                                                                                   |
| Early Years: settings and services                                                                                                    |                                                                                                    | ○ Yes                                                                                                    | $\bigcirc$ No                                               | Not State                                                                                   | d                                                                                   |
| Education: Schools and Services                                                                                                    |                                                                                                    | ○ Yes                                                                                                    | $\bigcirc$ No                                               | Not State                                                                                   | d                                                                                   |
| Health Services                                                                                                    |                                                                                                    | ○ Yes                                                                                                    | $\bigcirc$ No                                               | Not State                                                                                   | d                                                                                   |
| Police                                                                                                    |                                                                                                    | ○ Yes                                                                                                    | $\bigcirc$ No                                               | Not State                                                                                   | d                                                                                   |
| Statutory Services e.g. Social Care, Y                                                                                                    | OT, SEN                                                                                                    | ○ Yes                                                                                                    | $\bigcirc$ No                                               | Not State                                                                                   | d                                                                                   |
| Voluntary and Community Services                                                                                                    |                                                                                                    | ○ Yes                                                                                                    | $\bigcirc$ No                                               | Not State                                                                                   | d                                                                                   |
| urther Information                                                                                                    |                                                                                                    |                                                                                                    |                                                             |                                                                                             |                                                                                     |
|                                                                                                    |                                                                                                    |                                                                                                    |                                                             |                                                                                             | В                                                                                   |
|                                                                                                    |                                                                                                    |                                                                                                    |                                                             |                                                                                             | 4 <b>=</b>                                                                          |
|                                                                                                    |                                                                                                    |                                                                                                    |                                                             |                                                                                             | U                                                                                   |
|                                                                                                    |                                                                                                    |                                                                                                    |                                                             |                                                                                             | ABC                                                                                 |
| xceptional circumstances: concern<br>at any time during the course of thi<br>bused or is at risk of being harmed<br>rocedures. The practice guidance W<br>e followed by all practitioners.<br>you think the child may be a child in<br>hild to children's social care. These ro<br>n Chapter 5 of Working Together to S | s about significant harm to<br>s assignment you are concern<br>or abused, you must follow yo<br>hat to do if you're worried a cl<br>n need (under section 17 of th<br>eferral processes will be inclu<br>afeguard Children (2006). | infant, child or young p<br>ned that an infant, child or<br>our Local Safeguarding Chi<br>hild is being abused (HM G<br>he Children Act 1989) then<br>ded in your local safeguard | young pi<br>Idren Boa<br>overnmei<br>you shoi<br>ding child | erson has been<br>ard (LSCB) safe;<br>nt, 2006) sets o<br>uld also consid<br>Iren procedure | harmed or<br>guarding<br>ut the process to<br>er referring the<br>s and are set out |
| ou should seek agreement of the ch<br>ncreased risk of significant harm.                                                                                                    | ild and family before making                                                                                                    | such a referral <b>unless to c</b>                                                                                                    | lo se woi                                                   | uld place the o                                                                             | hild at                                                                             |

# \*\*\*\*NOTE\*\*\*\*

#### National Service Consent

- Any Service as "no' or "not stated" will be <u>blocked</u> from accessing the case and this can be a delay in support services, particularly where multi-agency involvement is required.
- 2. Early Help **MUST selected as Yes**, as the system belongs to Early Help Services and if the family do not consent to this their data should not be collected on an eEHA at all.

Once all the information has been entered, click 'Save as Final'

You will need to store evidence of consent for this assessment. This can be carried out by scanning a signed document and uploading this using the case documents upload instructions in this guide. You can still do this after finalising the eEHA.